# Guide utilisateur - Location horaire

## Paramétrage sur ADOC

La fonctionnalité « Location horaire » s'active depuis le menu **Configuration > Paramétrage**, après avoir au préalable activé la fonctionnalité « Réservation en ligne » :

| RÉSERVATION EN LIGNE                    |  |
|-----------------------------------------|--|
| Réservation en ligne                    |  |
| Location Horaire                        |  |
| Réservation externe                     |  |
| Partage de courts et autres équipements |  |
| (i) Contrôle d'accès                    |  |

Rendez-vous au menu **Réservation > Location horaire** afin de paramétrer les créneaux que vous allez proposer en location horaire.

Depuis l'onglet « Liste des créneaux », cliquez sur Ajouter afin d'ajouter des créneaux :

|   | û                     | Configuration                 | Adhérents     | Réservation | Licence | Enseignement | Gestion financière | Compétitions |
|---|-----------------------|-------------------------------|---------------|-------------|---------|--------------|--------------------|--------------|
|   | Réservation > Locatio | n horaire -> Liste des crénea | IUX           |             |         |              |                    |              |
|   | Liste des créneaux    | Suivi des loca                | tions Communi | cation      |         |              |                    |              |
|   | <<                    |                               | 28/05/2021    | ]           | Le mois |              | >>                 | Rechercher   |
| 0 | Aucun résult          | at trouvé.                    |               |             |         |              |                    |              |
| E | - Ajouter             |                               |               |             |         |              |                    | Supprimer    |

A la page suivante, complétez les champs requis.

La multi sélection est possible pour les champs « jour » et « court ». Elle s'effectue en maintenant la touche **Ctrl** de votre clavier enfoncée.

- Court : sélectionnez le(s) court(s) parmi les courts affichables de votre club (déclarés dans les paramètres)
- Jour : sélectionnez le(s) jour(s) sur lesquels vous souhaitez ouvrir la réservation via
- Début et fin de validité : période de mise à disposition du ou des créneaux
- Heure de début et heure de fin : les créneaux correspondront à ceux de votre tableau de réservation. Ex : de 7h à 22h, si sur le tableau de réservation pour les courts concernés vous

avez paramétré des créneaux de 60 minutes, tous les créneaux non réservés de 7h à 22h sur ces courts seront proposés en location horaire.

- Prix : correspond au prix facturé par créneau (tarif du créneau et non par joueur).
- Mode de paiement : paiement en ligne ou paiement sur place, au choix (ne peuvent être sélectionnés simultanément)

| Location horaire - Création               |                   |         |                |   |              |   |
|-------------------------------------------|-------------------|---------|----------------|---|--------------|---|
| Créneaux                                  |                   |         |                |   |              |   |
| Court                                     |                   |         | Jour           |   |              |   |
| COURT 1 INTÉRIEUR                         |                   | *       | Lundi          |   |              | - |
| COURT 2 INTERIEUR                         |                   |         | Mardi          |   |              |   |
| COURT 3 INTERIEUR                         |                   |         | Mercredi       |   |              |   |
| COURT 1 EXTERIEUR                         |                   |         | Jeudi          |   |              |   |
| COURT 2 EXTERIEUR                         |                   |         | Vendredi       |   |              |   |
| COURT 3 EXTERIEUR                         |                   |         | Samedi         |   |              |   |
| PADEL                                     |                   | -       | Dimanche       |   |              | - |
| tébut de validité                         | Fin de validité   |         | Heure de début |   | Heure de fin |   |
| 28/05/2021                                | 31/07/2021        | <b></b> | 07:00          | ~ | 22:00        | ~ |
| Sréneau<br>S Fixe (i) ou () Dynamique (i) |                   |         |                |   |              |   |
| Paiements                                 |                   |         |                |   |              |   |
| Prix par créneau (€)                      | Mode de paiement  |         |                |   |              |   |
| 10                                        | Paiement en ligne | ~       |                |   |              |   |

#### Les deux types de mise à disposition de créneaux :

Mise à disposition fixe: Le créneau pourra être réservé immédiatement, aussi bien par les adhérents du club que par les utilisateurs de la location horaire.

| <b>.</b> |     |     | via ADOC |     |     |                   |                 |     |     |     | •             |
|----------|-----|-----|----------|-----|-----|-------------------|-----------------|-----|-----|-----|---------------|
|          |     |     |          |     |     | Crénea<br>à dispo | u mis<br>sition | 14  |     |     |               |
| L1h      | 12h | 13h | 14h      | 15h | 16h | 17h               | 18h             | 19h | 20h | 21h | $\neg \prime$ |

Mise à disposition dynamique: Le créneau est proposé en priorité aux adhérents du club. Il deviendra possible de le réserver en location horaire si aucun adhérent ne l'a réservé X heure(s) avant son début. Cette valeur est le délai avant mise à disposition, paramétrable sur ce même écran.

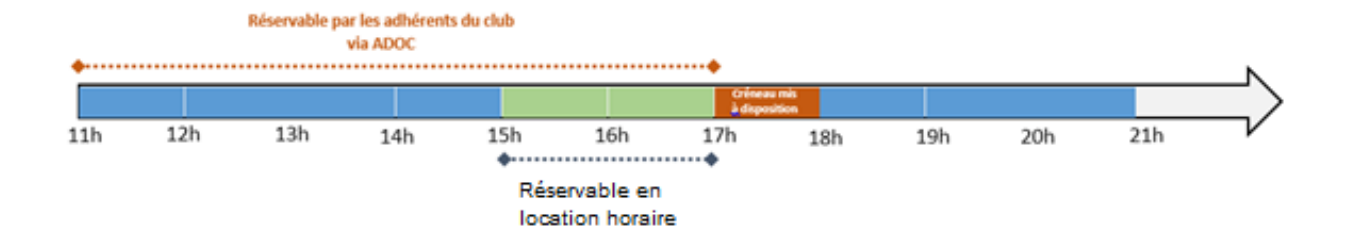

Aucun changement n'est perceptible par les adhérents qui pourront toujours réserver ce créneau depuis leur tableau de réservation ADOC. En revanche, contrairement à un créneau mis à disposition de manière fixe, les utilisateurs de la location horaire ne pourront le réserver qu'à partir de 2h avant son début.

- En cas de réservation du créneau (club ou adhérent), il ne sera plus proposé en location horaire;
- Si aucune réservation n'a été faite par le club ou par un adhérent sur ce créneau 2h avant son début, il sera possible de le réserver en location horaire.

La mise à disposition dynamique est un choix pertinent pour valoriser les créneaux les plus demandés du club. Elle permet aux adhérents de rester prioritaires et limite les risques de voir des créneaux attractifs inoccupés. Votre club aura tout le loisir d'adapter les conditions de mise à disposition, notamment le tarif, en fonction de l'attractivité des créneaux proposés.

Vous pourrez par exemple proposer les créneaux les moins demandés en mise à disposition fixe, à tarif réduit et réserver les créneaux attractifs pour une mise à disposition dynamique à un tarif plus élevé.

Modalités d'accès : ce champ sera pré-rempli par défaut avec les modalités d'accès que votre club a renseignées au menu Location horaire > Communication > Message d'accès par défaut. Pour favoriser le bon déroulement des réservations dans votre club, il est important d'indiquer un maximum d'informations aux joueurs via ce champ. Ces modalités d'accès leur seront communiquées dans l'email de confirmation qu'ils recevront après chaque réservation.

| Moda    | alité    | s d'ad           | ccès     |           |          |          |         |        |        |         |        |           |        |          |        |          |          |        |          |         |        |            |         |         |         |          |        |         |     |  |         |
|---------|----------|------------------|----------|-----------|----------|----------|---------|--------|--------|---------|--------|-----------|--------|----------|--------|----------|----------|--------|----------|---------|--------|------------|---------|---------|---------|----------|--------|---------|-----|--|---------|
| Précise | z ici le | es moda          | alités d | 'accès à  | à vos ir | nstallat | tions e | et aux | court( | (s) pro | posé(s | s) en loo | cation | horaire. | Indiqu | ez toute | e inforn | nation | utile po | our les | s joue | urs : p    | arking, | éclaira | ge, cod | e, prése | nce de | vestiai | res |  |         |
|         |          | =                | DΩ       | 2         |          |          |         |        |        |         |        |           |        |          |        |          |          |        |          |         |        |            |         |         |         |          |        |         |     |  |         |
| В       | I        | <del>5</del>   4 | , I      | ≣         | ≘        | = 1      |         |        | =   -  | :E      | •¶ ¶   | ∮話        | •   F  | ormat    | •      | Font     |          | •      | Size     |         | •      | <u>A</u> - | A٠      |         |         |          |        |         |     |  |         |
|         |          |                  |          |           |          |          |         |        |        |         |        |           |        |          |        |          |          |        |          |         |        |            |         |         |         |          |        |         |     |  |         |
|         |          |                  |          |           |          |          |         |        |        |         |        |           |        |          |        |          |          |        |          |         |        |            |         |         |         |          |        |         |     |  |         |
|         |          |                  |          |           |          |          |         |        |        |         |        |           |        |          |        |          |          |        |          |         |        |            |         |         |         |          |        |         |     |  |         |
|         |          |                  |          |           |          |          |         |        |        |         |        |           |        |          |        |          |          |        |          |         |        |            |         |         |         |          |        |         |     |  |         |
|         |          |                  |          |           |          |          |         |        |        |         |        |           |        |          |        |          |          |        |          |         |        |            |         |         |         |          |        |         |     |  |         |
|         |          |                  |          |           |          |          |         |        |        |         |        |           |        |          |        |          |          |        |          |         |        |            |         |         |         |          |        |         |     |  |         |
| Nombre  | e de c   | aractère         | es resta | ants : 16 | 500      |          |         |        |        |         |        |           |        |          |        |          |          |        |          |         |        |            |         |         |         |          |        |         |     |  |         |
|         |          |                  |          |           |          |          |         |        |        |         |        |           |        |          |        |          |          |        |          |         |        |            |         |         |         |          |        |         |     |  |         |
|         |          |                  |          |           |          |          |         |        |        |         |        |           |        |          |        | Fe       | ermer    | ٦      |          |         |        |            |         |         |         |          |        |         |     |  | Enregis |

Après avoir cliqué sur « Enregistrer », vous serez renvoyé à l'écran d'accueil de l'onglet « Liste des créneaux ». Les créneaux paramétrés sont désormais à disposition des utilisateurs sur Ten'Up.

| Liste de     | Suivi des loca                   | ations Comm             | unication |             |                 |                         |             |            |
|--------------|----------------------------------|-------------------------|-----------|-------------|-----------------|-------------------------|-------------|------------|
| ⊘ Les        | s créneaux de location horaire o | nt bien été enregistré: | 5         |             |                 |                         |             |            |
| <<           |                                  | 28/05/2021              |           | Le mois     | <b>~</b>        | >>                      |             | Rechercher |
| Un élément t | trouvé.                          |                         |           |             | 1               |                         |             |            |
| VALI         | IDITÉ 🔸                          | HORAIRES 🔸              | PRIX 🔶 MO | DE PAIEMENT | DÉLAI COURTS 🎍  |                         | JOURS 🕁     |            |
| 🧪 🛛 Du 2     | 28/05/2021 au 31/07/2021         | De 07:00 à 22:00        | 10.00€    |             | COURT 1 INTÉRIE | JR et COURT 2 INTERIEUR | Le week-end | <b>()</b>  |
| Un élément t | trouvé.                          |                         |           |             | 1               |                         |             |            |
| + Ajouter    |                                  |                         |           |             |                 |                         |             | Supprimer  |
| COURT 1 IN   | NTÉRIEUR De 07:00 à 22:00        |                         |           |             |                 |                         |             |            |
| COURT 2 IN   | NTERIEUR De 07:00 à 22:00        |                         |           |             |                 |                         |             |            |
|              | sam. 29/05 sam.                  | 29/05 sam.              | 29/05     | sam. 29/05  | dim. 30/05      | dim. 30/05 dim. 30/0    | 5 dim. 30   | )/05       |

## Parcours sur TEN'UP

La location horaire est accessible à tous les pratiquants, hormis les licenciés sur l'année en cours du club proposant des créneaux.

Ainsi, un adhérent ayant une formule sur l'année en cours pourra réserver en location horaire dans son club, sauf s'il est également licencié de ce club.

Une fois connecté(e) à son compte Ten'Up, l'utilisateur se rend au menu « Réserver > Location horaire » afin d'accéder à la recherche de créneaux proposés en location horaire :

|                                      |   |   |          | CLUB V Renseigner ur | ne ville 🔎 🗩 🖶 | PANIER    CLUB | TENNIS ENTREPRISE FFT 🗸 |
|--------------------------------------|---|---|----------|----------------------|----------------|----------------|-------------------------|
| TENUP                                |   |   | RÉSERVER | RECHERCHER           | ESPACE CLUB    | MAGAZINE       | 🤌 vous                  |
| Dans mon club<br>En location-horaire | > | > |          |                      |                |                |                         |

Puis, il renseigne les critères de recherche de son choix (localisation, date) afin d'obtenir la liste des créneaux disponibles en location horaire :

| TE     | NU                            | P                                                 |                    |                     |                  | Réserver         | RECHERCHE           | R ESPACE CLUB   | MAGAZINE           | e 🔊 vous          |
|--------|-------------------------------|---------------------------------------------------|--------------------|---------------------|------------------|------------------|---------------------|-----------------|--------------------|-------------------|
| Ré     | serve                         | z votre c                                         | ou                 | rt dans u           | n club par       | rtenaire         | Rayon (km)          |                 | 30 km              |                   |
| Fr     | rance mé                      | tropolitaine                                      | ~                  | Marcq-en-           | Barœul, France   | ×                |                     | -               |                    | 12 05/06/2021     |
| Tout   | te la jour                    | née 🗸                                             |                    | Plus de critères    | :                |                  |                     |                 |                    |                   |
|        |                               |                                                   |                    |                     |                  |                  | RECHERCHER          |                 |                    |                   |
|        |                               | Samedi<br>05 / 06                                 |                    | Dimanche<br>06 / 06 | Lundi<br>07 / 06 | Mardi<br>08 / 06 | Mercredi<br>09 / 06 | +               | du Gênêral de Gau, | [09]<br>          |
| L<br>¢ | 93 rue d<br>59701 N<br>032081 | HAUTS I<br>Iu fort CS 2107<br>MARCQ EN BA<br>8730 | DE I<br>15<br>ROEU |                     | ENNIS            |                  |                     | are extremely a | Bondues            | ne el Alber troit |
| (      | 08:00                         | 08:30                                             | )                  | 09:00               | 09:30            | 10:00            | 10:30               |                 | And Call           |                   |
|        | 11:00                         | 11:30                                             |                    | 12:00               | 12:30            | 13:00            | 13:30               |                 |                    |                   |
|        | 14:00                         | 14:30                                             | )                  | 15:00               | 15:30            | 16:00            | 16:30               | 9Im-            |                    | que               |
|        | 17:00                         | 17:30                                             |                    | 18:00               | 18:30            | 19:00            | 19:30               |                 |                    | in de is de       |
| :      | 20:00                         | 20:30                                             | )                  | 21:00               | 21:30            |                  |                     |                 |                    |                   |

Après avoir sélectionné le créneau de son choix, la liste des courts disponibles s'affiche, indiquant à l'utilisateur les conditions de jeu (pratique, surface, couverture...).

| T | NU                                                           | P                                                           |                     |                  | RÉSERVER         | RECHERCHER                                                                                                    | ESPACE CLUB                                                                                                    | MAGAZINE                                       | Nous                                        |
|---|--------------------------------------------------------------|-------------------------------------------------------------|---------------------|------------------|------------------|----------------------------------------------------------------------------------------------------|----------------------------------------------------------------------------------------------------|------------------------------------------------|---------------------------------------------|
|   |                                                              | Samedi<br>05 / 06                                           | Dimanche<br>06 / 06 | Lundi<br>07 / 06 | Mardi<br>08 / 06 | Mercredi<br>09 / 06                                                                                                    |                                                                                                    | 09                                             | . M770                                      |
| < | Retourner à                                                  | la liste des clubs                                          | 3                   |                  |                  |                                                                                                    |                                                                                                    |                                                | X M51                                       |
|   | LIGUE I                                                      | HAUTS DE                                                    | FRANCE TEI          | NNIS             |                  |                                                                                                    | Av day                                                                                                    | LIGUE HAUTS DE<br>FRANCE TENNIS                |                                             |
|   | 93 rue du<br>59701 M                                         | I fort CS 21015<br>ARCO EN BAROFI                           | UI                  |                  |                  | ரு Voir la fic                                                                                                    | he club                                                                                                    | 93 rue du fort CS 21015<br>59701 MARCQ EN BARC | EUL                                         |
|   | 0320818                                                      | 730                                                         |                     |                  |                  |                                                                                                    |                                                                                                    | 10 € /créneau/court                            | Mar of Mar of                               |
|   | 08:00                                                        | 08:30                                                       | 09:00               | 09:30            | 10:00            | 10:30                                                                                                    |                                                                                                    |                                                | Readown Bart Do                             |
|   | 11:00                                                        | 11:30                                                       | 12:00               | 12:30            | 13:00            | 13:30                                                                                                    |                                                                                                    | CHEMIN POIV CÉ                                 | LE C                                        |
|   | 14:00                                                        | 14:30                                                       | 15:00               | 15:30            | 16:00            | 16:30                                                                                                    |                                                                                                    | L'ENTREPÔT                                     | HAR AND AND AND AND AND AND AND AND AND AND |
|   | 17:00                                                        | 17:30                                                       | 18:00               | 18:30            | 19:00            | 19:30                                                                                                    | LAZARO                                                                                                    | a <sup>g hon</sup>                             |                                             |
|   | 20:00                                                        | 20:30                                                       | 21:00               | 21:30            |                  |                                                                                                    | See. See                                                                                                    | Aprog. op. Parceul                             |                                             |
|   | Court(s) d                                                   | lisponible(s)                                               |                     |                  |                  |                                                                                                    | and the second second sec | A22                                            | Wasquehal                                   |
|   | 14:00 - 14                                                   | 4:30                                                        |                     |                  |                  | (in the second second s | 10 €                                                                                                    |                                                | w de Flandre                                |
|   | Court : COU<br>Pratique : Te<br>Surface : Ré<br>Conditions o | RT 1 INTÉRIEUR<br>ennis<br>sine<br><b>de jeu :</b> Couvert  |                     |                  |                  | E Paiemen<br>RÉSERVI                                                                                                    | ER he he he he he he he he he he he he he                                                                                                    | AURICE<br>LEVOISIN                             | Hôpital<br>Villeneuve                       |
|   | 14:00 - 14                                                   | 4:30                                                        |                     |                  |                  |                                                                                                    | 10 € de-la                                                                                                    | N356 Mons-en-Barcer                            |                                             |
|   | Court : COU<br>Pratique : Te<br>Surface : Ré<br>Conditions o | RT 2 INTERIEUR<br>ennis<br>esine<br><b>de jeu :</b> Couvert |                     |                  |                  | RÉSERVI                                                                                                    | ER Most                                                                                                    | ges as Lannoy Mos                              | Rue Just Control Ma                         |

#### a) Avec paiement en ligne

Dans l'exemple ci-dessus, la mention « Paiement en ligne » est affichée sous le tarif du créneau.

Après avoir cliqué sur « Réserver », l'utilisateur est redirigé vers le récapitulatif de sa réservation, et doit sélectionner son mode de paiement :

| TENUP                                                                                                    | RÉSERVER                     | RECHERCHER                       | ESPACE CLUB                                             | MAGAZINE   | vous          |
|----------------------------------------------------------------------------------------------------|------------------------------|----------------------------------|---------------------------------------------------------|------------|---------------|
| ACCUEIL / LOCATION HORAIRE / RECAPITULATIF                                                                             |                              |                                  |                                                         | $\prec$    |               |
| < Retour                                                                                                    | annis                        |                                  |                                                         |            |               |
| Montant de votre réservation<br>10,00 €                                                                                |                              | LIGUE HAUTS                      | DE FRANCE TENNIS                                        |            |               |
| Sélectionnez votre mode de paiement *                                                                                  |                              | COURT 1 INTÉ                     | RIEUR                                                   | <b>Y</b>   | 30<br>min 10ε |
|                                                                                                    |                              | LIGUE HAUTS<br>93 rue du fort CS | DE FRANCE TENNIS - MARCQ<br>21015 59701 MARCQ EN BAROEU | EN BAROEUL |               |
| J'accepte les Conditions générales d'utilisation *                                                                     |                              | 📅 5 juin, 14:00-14               | 4:30                                                    |            |               |
| Je m'engage à ne pratiquer aucune activité commerciale. Ma rés<br>club et de ce fait ne peut être modifiée ou annulée. | ervation engage également le | Terrain Couver                   | Résine                                                  |            |               |
|                                                                                                    | PAY                          | ER 10,00 €                       |                                                         |            |               |

Il finalise le processus de paiement en cliquant sur « Payer X euros », avant de renseigner ses coordonnées bancaires et de cliquer sur « Valider » :

|                     | Paiement de<br>10.00 EUR                                                                                                    |                        |
|---------------------|----------------------------------------------------------------------------------------------------|------------------------|
|                     | ***TEST*** LA BOUTIQUE DE TEST HMAC                                                                                                    |                        |
| Verified by<br>VISA | Numéro de carte       Date de fin de validité (MM/AA)       Cryptogramme visuel :       3 derniers chiffres au dos de la carte (?)                                                                                                    | Verifone<br>e-commerce |
|                     | Paybox © Infos Sécurité Commerce : France                                                                                                    |                        |
|                     | Si votre banque adhère au programme de sécurisation des paiements Verified by Visa ou SecureCode Mastercard après avoir cliqué sur « VALIDER », vous<br>verrez alors un nouvel écran s'afficher, invitant à vous authentifier avec un code différent de votre « code confidentiel carte ». |                        |

Une page de confirmation s'affiche, et l'utilisateur reçoit également un mail de confirmation de réservation, ainsi qu'un ticket de paiement Paybox.

| Votre réservation<br>a bien été confirmée                                                                                                    | LIGUE HAUTS DE FRANCE TENNIS<br>COURT 1 INTÉRIEUR                                                                                                    |
|----------------------------------------------------------------------------------------------------|----------------------------------------------------------------------------------------------------|
| Un email de confirmation vient de vous être envoyé.<br>Retrouvez ci-contre toutes les informations de votre réservation.<br>Les modalités d'accès et coordonnées de contact du club figurent dans l'email de<br>confirmation et sur votre page "Mes réservations.<br>ADD TO CALENDAR VOIR L'ITINÉRAIRE | <ul> <li>93 rue du fort CS 21015 59701 MARCQ EN BAROEUL - MARCQ EN BAROEUL<br/>MARCQ EN BAROEUL</li> <li>5 juin, 14:00 - 14:30</li> <li>Terrain Couvert Résine</li> </ul> |
| Notifier mon partenaire : * nom@email.com ENVOYER                                                                                                    |                                                                                                    |
| LISTES DE MES RÉSERVATIONS                                                                                                    | RÉSERVER UN AUTRE CRÉNEAU                                                                                                    |

#### b) Avec paiement sur place

Dans cet exemple, le club a choisi de mettre à disposition des créneaux avec paiement sur place. Ainsi, la mention « Paiement en ligne » n'apparait pas.

L'utilisateur sélectionne le créneau de son choix, et clique sur « Réserver » :

| Lundi   | Mardi   | Mercredi | Jeudi   | Vendredi |
|---------|---------|----------|---------|----------|
| 31 / 05 | 01 / 06 | 02 / 06  | 03 / 06 | 04 / 06  |

< Retourner à la liste des clubs

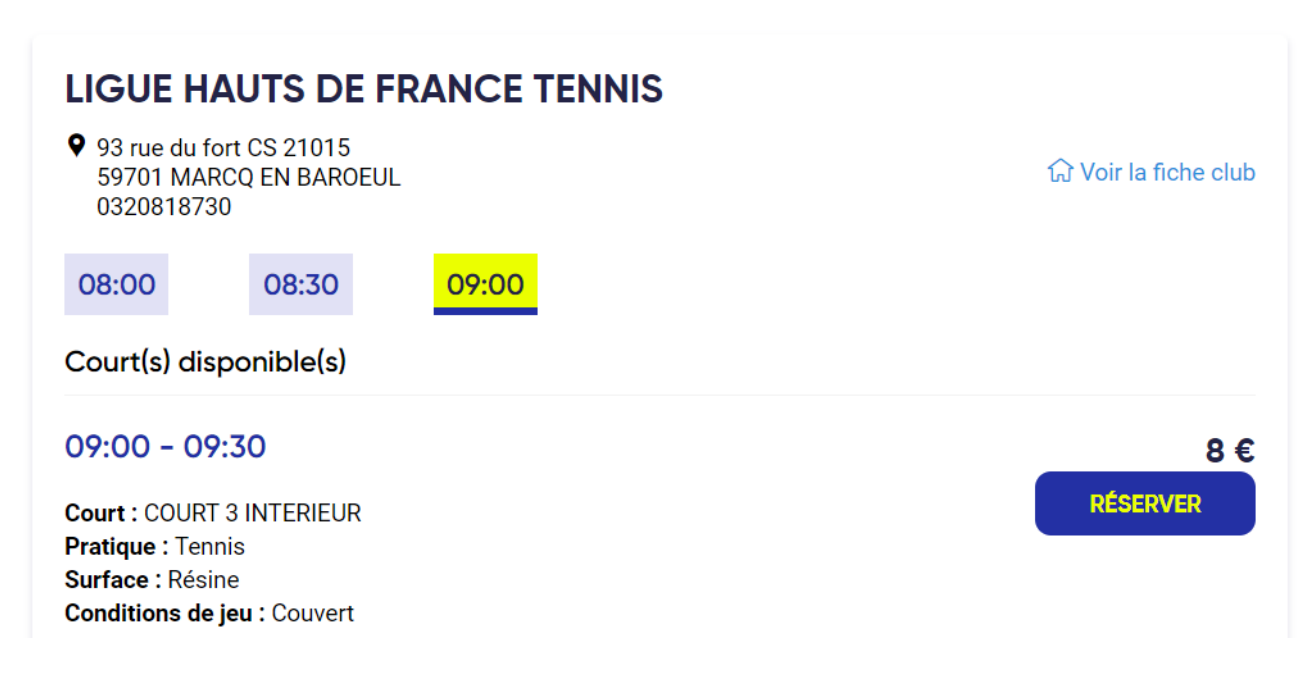

Il est ensuite redirigé vers le récapitulatif de sa réservation, sur lequel apparait la mention « Réservation à payer sur place » :

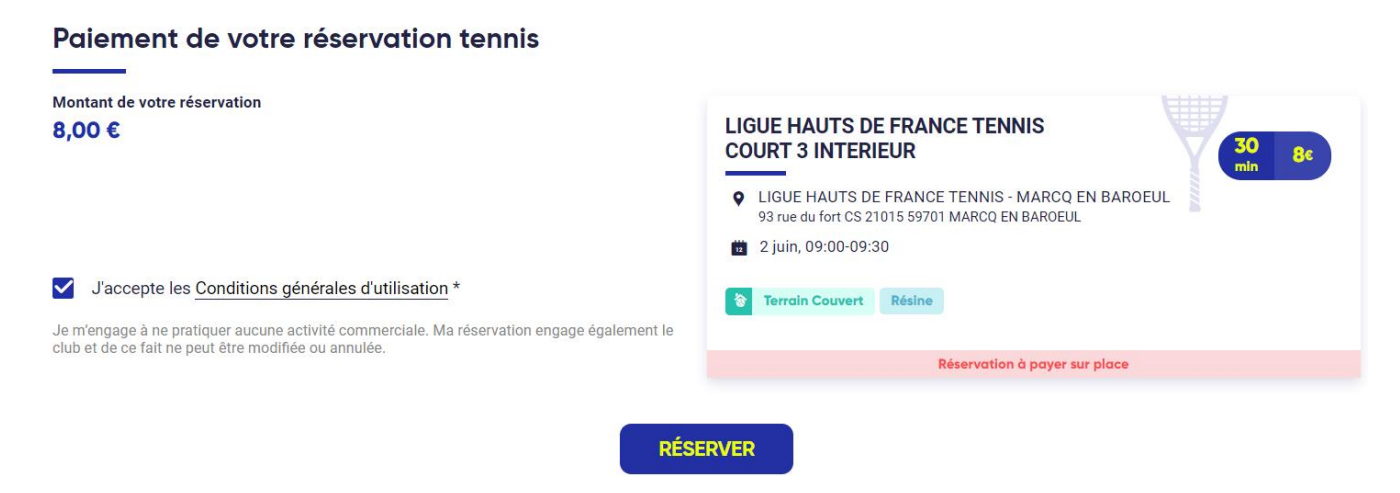

Après avoir cliqué sur « Réserver », la confirmation de réservation s'affiche et l'utilisateur reçoit également un mail de confirmation :

| Votre réservation<br>a bien été confirmée<br>Un email de confirmation vient de vous être envoyé.<br>Retrouvez ci-contre toutes les informations de votre réservation.<br>Les modalités d'accès et coordonnées de contact du club figurent dans l'email de<br>confirmation et sur votre page "Mes réservations. | LIGUE HAUTS DE FRANCE TENNIS<br>COURT 3 INTERIEUR       30 Be         9 93 rue du fort CS 21015 59701 MARCQ EN BAROEUL - MARCQ EN<br>BAROEUL<br>MARCQ EN BAROEUL       30 Be         2 juin, 09:00 - 09:30       2 juin, 09:00 - 09:30         Image: Terroin Couvert       Résino |  |  |  |  |  |  |
|----------------------------------------------------------------------------------------------------|----------------------------------------------------------------------------------------------------|--|--|--|--|--|--|
| ADD TO CALENDAR VOIR L'ITINÉRAIRE                                                                                                    | Réservation à payer sur place                                                                                                    |  |  |  |  |  |  |
|                                                                                                    |                                                                                                    |  |  |  |  |  |  |
| Notifier mon partenaire : *                                                                                                    |                                                                                                    |  |  |  |  |  |  |
| nom@email.com                                                                                                    |                                                                                                    |  |  |  |  |  |  |
| LISTES DE MES RÉSERVATIONS                                                                                                    | RÉSERVER UN AUTRE CRÉNEAU                                                                                                    |  |  |  |  |  |  |

### Suivi sur ADOC

A l'onglet « Suivi des locations », vous pouvez visualiser le détail des réservations effectuées (à venir, en attente de paiement, passées).

Ici les deux réservations sont à venir, l'une est avec paiement en ligne, l'autre avec paiement sur place :

|      | liste des crér | neaux  | Suivi des locations | Communicati | on           |      |             |       |             |       |       |                       |         |
|------|----------------|--------|---------------------|-------------|--------------|------|-------------|-------|-------------|-------|-------|-----------------------|---------|
|      |                |        |                     |             |              |      |             |       |             |       |       |                       |         |
| 1    | Début          |        |                     | Etat        |              |      | Court       |       |             |       |       |                       |         |
|      | 31/05/2021     | 1      | iii ii              | Indifférent | 🗸            |      | COURT 1 INT | ÉRIE  | UR (Ligue F | 1C 🔶  |       | Rechercher            |         |
|      | Fin            |        |                     |             |              |      | COURT 2 INT | ERIE  | UR (Ligue F | IC    |       |                       |         |
|      | 07/06/2021     | 1      | i                   |             |              |      | COURT 3 INT | FERIE | UR (Ligue H | IC    |       |                       |         |
|      |                |        |                     |             |              |      | COURT 1 EX  | TERIE | UR (Ligue I | н     |       |                       |         |
|      |                |        |                     |             |              |      | COURT 2 EX  | TERIE | UR (Ligue I | HI 🗸  |       |                       |         |
|      |                |        |                     |             |              |      |             |       |             |       |       |                       |         |
|      |                |        |                     |             |              |      |             |       |             |       |       |                       | Appular |
|      |                |        |                     |             |              |      |             |       |             |       |       |                       | Annuler |
| 5 él | éments trouvés |        |                     |             |              | 1    |             |       |             |       |       |                       |         |
|      | ETAT 🔸         | DATE 🔸 | COURT 🔸             | HORAIRE     | JOUEUR 1 🔸   | TÉL. |             |       | PRIX 🔸      | PAIEM | ENT ↓ | MOTIF DE L'ANNULATION |         |
| 1    | A venir        | 05/06  | COURT 1 INTÉRIEUR   | 14:00 14:30 | TENNIS Alice |      | C           |       | 10.00 €     |       |       |                       |         |
| 1    | A venir        | 02/06  | COURT 3 INTERIEUR   | 09:00 09:30 | TENNIS Alice |      | C           |       | 8.00€       |       | ٢     |                       |         |

Les joueurs ne peuvent pas annuler leurs réservations directement depuis Ten'Up, en revanche ils peuvent contacter le club qui sera en mesure de le faire depuis ADOC.

Pour annuler une location horaire à venir, sélectionnez-là, puis cliquer sur le bouton « Annuler » :

| L     | iste des crén    | eaux   | Suivi des locations                                                                                                    | Communicatio | n            |      |               |               |                     |                       |         |
|-------|------------------|--------|----------------------------------------------------------------------------------------------------|--------------|--------------|------|---------------|---------------|---------------------|-----------------------|---------|
|       | ábut             |        |                                                                                                    | Etat         |              |      | Court         |               |                     |                       |         |
|       | 31/05/2021       |        |                                                                                                    | Indifférent  | · •          |      | COURT 1 INTÉR | IEUR (Ligue I | -IC ^               | Rechercher            |         |
| F     | in<br>07/06/2021 |        | i di la constante di la constante di la consta |              |              |      | COURT 2 INTER | IEUR (Ligue H | нс<br>нс            |                       |         |
|       |                  |        |                                                                                                    |              |              |      | COURT 1 EXTER | RIEUR (Ligue  | н                   |                       |         |
|       |                  |        |                                                                                                    |              |              |      | COURT 2 EXTEN | KIEOK (Ligue  | <b>□</b>   <b>▼</b> |                       |         |
|       |                  |        |                                                                                                    |              |              |      |               |               |                     |                       | Annuler |
| 5 élé | ments trouvés.   |        |                                                                                                    |              |              | 1    |               |               |                     |                       |         |
|       | ETAT 🔸           | DATE 🔸 | COURT 4                                                                                                    | HORAIRE      | JOUEUR 1 🔸   | TÉL. |               | PRIX 🔸        | PAIEMENT 🔸          | MOTIF DE L'ANNULATION |         |
| õ     | A venir          | 05/06  | COURT 1 INTÉRIEUR                                                                                                    | 14:00 14:30  | TENNIS Alice |      |               | 10.00 €       |                     |                       |         |

Renseignez ensuite un motif d'annulation qui sera transmis au joueur, et cliquez sur « Valider » :

| été effectué, merci de pre | ndre contact avec le joueur afin d'effect | tuer son remboursement |
|----------------------------|-------------------------------------------|------------------------|
|                            |                                           |                        |
| Pluiq                      |                                           |                        |
|                            |                                           |                        |
|                            |                                           | /                      |
|                            |                                           |                        |
| <b>F</b>                   |                                           | Valide                 |

La réservation apparait comme annulée dans le suivi des locations :

|     | Liste des crén                           | eaux         | Suivi des locations | Communicatio        | n            |           |                                                                                     |                                                                                     |            |                       |         |
|-----|------------------------------------------|--------------|---------------------|---------------------|--------------|-----------|-------------------------------------------------------------------------------------|-------------------------------------------------------------------------------------|------------|-----------------------|---------|
| 0   | Réserva                                  | tion annulée | 2                   |                     |              |           |                                                                                     |                                                                                     |            |                       |         |
|     | Début<br>31/05/2021<br>Fin<br>07/06/2021 |              |                     | Etat<br>Indifférent | <b>~</b>     |           | Court<br>COURT 1 INTI<br>COURT 2 INTI<br>COURT 3 INTI<br>COURT 1 EXT<br>COURT 2 EXT | ÉRIEUR (Ligue<br>ERIEUR (Ligue<br>ERIEUR (Ligue<br>'ERIEUR (Ligue<br>'ERIEUR (Ligue |            | Rechercher            |         |
| 5 é | éments trouvés                           | DATE 4       | COURT +             | HORAIRE             | Joueur 1 🔶   | 1<br>TÉL. |                                                                                     | PRIX 4                                                                              | PAIEMENT 4 | MOTIF DE L'ANNULATION | Annuler |
| 1   | Annulée                                  | 05/06        | COURT 1 INTÉRIEUR   | 14:00 14:30         | TENNIS Alice |           | C                                                                                   | 10.00€                                                                              |            | Pluie                 |         |

Afin de rembourser une réservation payée en ligne, cliquez sur la carte bancaire verte (colonne « Paiement ») et renseignez le montant à rembourser :

| Date                                                                                    | Statut                         | Montant      |  |
|-----------------------------------------------------------------------------------------|--------------------------------|--------------|--|
| 31/05/2021 02:42                                                                        | Capturé                        | 10.00 €      |  |
| Réf. commande                                                                           | Réf. Paybox                    | Autorisation |  |
| MRT-56L01000-20210605-1400-1430-<br>49180-85953882-76289952-<br>210531144225129-FED_MET | 34501856                       | XXXXXX       |  |
| Type de carte                                                                           | Code retour                    | Origine      |  |
| Visa                                                                                    | 00000                          | Ten'Up Site  |  |
|                                                                                         |                                |              |  |
|                                                                                         |                                |              |  |
| Remboursement                                                                           |                                |              |  |
| Le montant du remboursement ne peut pas dépasser le me                                  | ontant total de la transaction |              |  |
| 10 Rembourser                                                                           |                                |              |  |
| Le remboursement                                                                        |                                |              |  |
| deviendra possible 2                                                                    | Formor                         |              |  |
|                                                                                         | - Cilici                       |              |  |
| jours après la date de                                                                  |                                |              |  |

Cliquez sur le bouton « Rembourser » afin de finaliser le processus de remboursement.

Attention, le remboursement ne sera possible que lorsque la transaction sera télécollectée.

## Communication

## a) Message promotionnel

Cette fonctionnalité vous permet, via un champ de saisie libre, de faire la promotion d'une offre, d'un évènement ou d'un service que propose votre club. Votre message promotionnel sera intégré aux emails de confirmation de réservation reçus par les utilisateurs de la location horaire dans votre club.

| Suivi des locations                                            | Communication                                                                                                    |                                                                                                    |                                                                                                    |
|----------------------------------------------------------------|----------------------------------------------------------------------------------------------------|----------------------------------------------------------------------------------------------------|----------------------------------------------------------------------------------------------------|
|                                                                |                                                                                                    |                                                                                                    |                                                                                                    |
| L                                                              |                                                                                                    |                                                                                                    |                                                                                                    |
|                                                                |                                                                                                    |                                                                                                    |                                                                                                    |
| promotionnel vous perm                                         | et de communiquer sur une offre, un évène                                                                                                    | ment ou un encore un service que p                                                                                                    | ropose votre club. Il sera intégré aux e-ma                                                                                                    |
| rvation que recevront to                                       | us les licenciés qui réserveront un court dan                                                                                                    | is votre club par l'intermédiaire du s                                                                                                    | ervice location horaire.                                                                                                    |
| 2                                                              |                                                                                                    |                                                                                                    |                                                                                                    |
|                                                                | : # ▶¶ ¶ · 話· Format · Fon                                                                                                    | • Size • <u>A</u> • A•                                                                                                    |                                                                                                    |
|                                                                |                                                                                                    |                                                                                                    |                                                                                                    |
|                                                                |                                                                                                    |                                                                                                    |                                                                                                    |
| I'un de nos courts pour un<br>ns pour faciliter votre pratique | réneau.<br>e et celle de tous les utilisateurs, nous vous remerr                                                                                                    | ions nar avance de respecter les élément                                                                                                    | e cuivante:                                                                                                    |
| na pour raciliter voire praidu                                 |                                                                                                    | ,                                                                                                    | o ouvanto.                                                                                                    |
| er 5 minutes avant votre cré<br>er votre créneau d'utilisation | ieau dans les bureaux administratifs du club pour l'<br>pour d'éventuelles réservations après la votre                                                                                                    | ouverture des courts                                                                                                    |                                                                                                    |
|                                                                |                                                                                                    |                                                                                                    |                                                                                                    |
|                                                                |                                                                                                    |                                                                                                    |                                                                                                    |
|                                                                |                                                                                                    |                                                                                                    |                                                                                                    |
|                                                                | Survives recarding<br>promotionnel vous perme<br>ervation que recevront tou<br>$\Omega$<br>$I_x \models = = =   =   =   =  $<br>é l'un de nos courts pour un cons pour faciliter votre pratique<br>ter 5 minutes avant votre crér<br>er votre créneau d'utilisation p | Suivides locations       Communication         I       Image: Suivides locations <i>promotionnel</i> vous permet de communiquer sur une offre, un évèner<br>ervation que recevront tous les licenciés qui réserveront un court dar         Ω         Ix       E       E       E       Format       Format         6 l'un de nos courts pour un créneau.         nns pour faciliter votre pratique et celle de tous les utilisateurs, nous vous remerce<br>ter 5 minutes avant votre créneau dans les bureaux administratifs du club pour l'<br>er votre créneau d'utilisation pour d'éventuelles réservations après la votre | Suivi des locadons communiquer sur une offre, un évènement ou un encore un service que p<br>ervation que recevront tous les licenciés qui réserveront un court dans votre club par l'intermédiaire du s<br>$\Omega$<br>$I_x$ $\equiv \equiv \equiv \equiv \equiv \equiv \equiv \equiv = = = = = = = = = = = $ |

#### b) Message d'accès par défaut

Votre club se prépare à accueillir de nouveaux licenciés. Pour permettre à ce public qui ne connait pas forcément votre club d'y accéder facilement, un encart dédié vous permet d'indiquer les modalités d'accès et toute autre information que vous jugez utile à communiquer: horaires d'ouverture du club house, fonctionnement de l'éclairage des courts, parking...

| te des créneaux     | Suivi des locations               | Communication                          |                              |                   |                       |  |  |
|---------------------|-----------------------------------|----------------------------------------|------------------------------|-------------------|-----------------------|--|--|
|                     |                                   |                                        |                              |                   |                       |  |  |
| SAGE PROMOTIONN     | EL                                |                                        |                              |                   |                       |  |  |
| SAGE D'ACCES PAR    | DEFAUT                            |                                        |                              |                   |                       |  |  |
|                     |                                   |                                        |                              |                   |                       |  |  |
|                     | Ω                                 |                                        |                              |                   |                       |  |  |
| B I <del>S</del> 💰  | $I_{x} \equiv \pm \pm =  _{z}$    | *≣   ∃E   ▶¶ ¶4 言舌-   Norm             | al 🗸 Font 🗸 S                | ize •             | <u>A</u> - <u>A</u> - |  |  |
| Bonjour,            |                                   |                                        |                              |                   |                       |  |  |
| L'entrée au club se | e fait par le Boulevard de la Lib | erté.                                  |                              |                   |                       |  |  |
| Des vestiaires son  | t à votre disposition si besoin,  | ainsi que le restaurant du club qui r. | ropose des boissons fraiches | et des plats le r | nidi.                 |  |  |
| Bonne partie!       |                                   |                                        |                              |                   |                       |  |  |
|                     |                                   |                                        |                              |                   |                       |  |  |
|                     |                                   |                                        |                              |                   |                       |  |  |
| body p em           |                                   |                                        |                              |                   |                       |  |  |